## Step 1 Open File Explorer

Start Menu -> Windows System -> File Explorer

Step 2 Navigate to location of files to be zipped

| ■ Image: Second second s |            |                                                                                                    |                 |                      |                      |     |  |  |  |
|----------------------------------------------------------------------------------------------------|------------|----------------------------------------------------------------------------------------------------|-----------------|----------------------|----------------------|-----|--|--|--|
| File Home                                                                                                    | Share View |                                                                                                    |                 |                      |                      | ~ ? |  |  |  |
| $\leftarrow$ $\rightarrow$ $\checkmark$ $\uparrow$ $\blacksquare$ > Box > Jessica's Box Folder > OFSS > Website $\checkmark$ $\heartsuit$ Search Website                                                                                                    |            |                                                                                                    |                 |                      |                      |     |  |  |  |
| 📌 Quick access                                                                                                    | ^          | Name                                                                                                    | Size            | Item type            | Date modified        | ^   |  |  |  |
|                                                                                                    |            | 🔭 supplier selecti                                                                                                    | on memo 134 KB  | Adobe Acrobat Docume | 5/24/2019 4:27 P     | M   |  |  |  |
|                                                                                                    |            | 🛃 test quote.docx                                                                                                    | <b>1</b> 2 KB   | Microsoft Word Docum | 6/26/2019 12:18      | PM  |  |  |  |
| Documente                                                                                                    | · /        | 📩 updated test qu                                                                                                    | uote.docx 12 KB | Microsoft Word Docum | 6/28/2019 11:32      | AM  |  |  |  |
| Documents                                                                                                    | \$<br>*    | A 100 A 100 A 1 | 4.4.170         | Manager Annual Datas | 4 /4 / / 2020 7.04 6 | >   |  |  |  |
| 5 items                                                                                                    | 2          |                                                                                                    |                 |                      |                      | :   |  |  |  |

Step 3 Highlight all files to be zipped and click right mouse button

Select 7-Zip -> Add to archive...

Change Archive format to zip, enter file name in Archive field (file extension should be .zip), and click OK button

| Add to Archive                       |                                                                         |         |                |                               |                                |                 |        |  |  |  |
|--------------------------------------|-------------------------------------------------------------------------|---------|----------------|-------------------------------|--------------------------------|-----------------|--------|--|--|--|
| Archive:                             | C:\Users\jfuhrman\Box\Jessica's Box Folder\OFSS\Website\<br>Website.zip |         |                |                               |                                |                 |        |  |  |  |
| Archive forma                        | at                                                                      | zip     | $\sim$         | Update mode:                  | Add and                        | d replace files | ~      |  |  |  |
| Compressior                          | n level:                                                                | Normal  | $\sim$         | Path mode:                    | Relative                       | e pathnames     | ~      |  |  |  |
| Compression method:                  |                                                                         | Deflate | $\sim$         | Options<br>Create SFX archive |                                |                 |        |  |  |  |
| Dictionary size:                     |                                                                         | 32 KB   | $\sim$         | Compress sh                   |                                |                 |        |  |  |  |
| Word size:                           |                                                                         | 32      | $\sim$         | Delete files a                | Delete files after compression |                 |        |  |  |  |
| Solid Block s                        | size:                                                                   |         | $\sim$         | Encryption                    |                                |                 |        |  |  |  |
| Number of CF                         | PU threads:                                                             | 8 ~     | / 8            | Enter password:               | :                              |                 |        |  |  |  |
| Memory usage for Compressing: 259 MB |                                                                         |         | 259 MB<br>2 MB | Reenter password:             |                                |                 |        |  |  |  |
| Split to volumes, bytes:             |                                                                         |         |                | Show Password                 |                                |                 |        |  |  |  |
| Parameters:                          |                                                                         |         |                | Encryption meth               | od:                            | ZipCrypto       | $\sim$ |  |  |  |
|                                      |                                                                         |         |                |                               |                                |                 |        |  |  |  |
|                                      |                                                                         |         |                |                               |                                |                 |        |  |  |  |
|                                      |                                                                         |         |                |                               |                                |                 |        |  |  |  |
|                                      |                                                                         |         |                |                               |                                |                 |        |  |  |  |
|                                      |                                                                         |         |                | ОК                            | Cancel                         | Help            | )      |  |  |  |